DOCUMENT CUSTODIAN TRANSFER REQUEST QUICK REFERENCE CARD

This Quick Reference Card offers a brief overview of the steps and instructions for Relinquishing Custodian access in MGM, as well as how to view, export, and download the approval letter and request summary.

## **NAVIGATING TO DCTR**

- After you have successfully logged into <u>MyGinnieMae</u> as a relinquishing custodian, select Tools menu.
- From the Tools menu, select the Document Custodian Transfer Request link to access the Document Custodian Transfer Request Application.
- 3. Choose "Relinquishing Custodian" from the "Type of Custodian" dropdown menu to view all requests relevant to the relinquishing custodian.

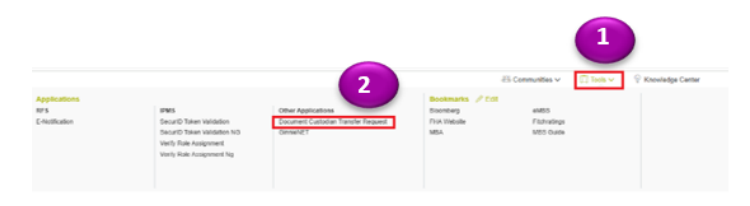

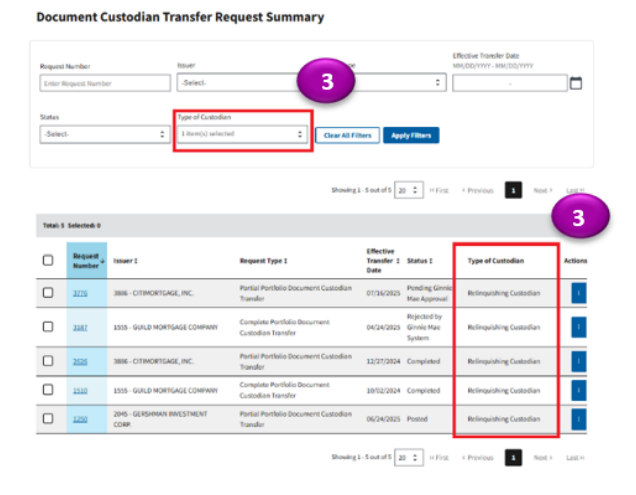

4. Users can also use the request ellipses to download the Request Summary, Approval Letter, or to Export the request. Approval Letter is only generated after Ginnie Mae approves a DCTR request. However, Request Summary can be generated for all requests.

| Total: 5 Selected: 0 |                   |                                     |                                                   |                                 |                                     |                                                                                                    |         |  |  |
|----------------------|-------------------|-------------------------------------|---------------------------------------------------|---------------------------------|-------------------------------------|----------------------------------------------------------------------------------------------------|---------|--|--|
|                      | Request<br>Number | Issuer I                            | Request Type 1                                    | Effective<br>Transfer I<br>Date | Status I                            | Type of Custodian                                                                                                    | Actions |  |  |
|                      | 3776              | 3886 - CITIMORTGAGE, INC.           | Partial Portfolio Document Custodian<br>Transfer  | 07/16/2025                      | Pending Ginnie<br>Mae Approval      | Relinquishing Custodian                                                                                                    | 1       |  |  |
|                      | 3187              | 1555 - GUILD MORTGAGE COMPANY       | Complete Portfolio Document<br>Custodian Transfer | 04/24/2025                      | Rejected by<br>Ginnie Mae<br>System | A State of the state of the sta | 4       |  |  |
|                      | 5                 | 3886 - CITIMORTGAGE, INC.           | Partial Portfolio Document Custodian<br>Transfer  | 12/27/2024                      | Completed                           | Export D                                                                                                    | ecs i   |  |  |
|                      | 1510              | 1555 - GUILD MORTGAGE COMPANY       | Complete Portfolio Document<br>Custodian Transfer | 10/02/2024                      | Completed                           | Relinqui<br>Request Summ                                                                                                    | r<br>ry |  |  |
|                      | 1250              | 2045 - GERSHMAN INVESTMENT<br>CORP. | Partial Portfolio Document Custodian<br>Transfer  | 06/24/2025                      | Posted                              | Relinquishing Custodian                                                                                                    | 1       |  |  |

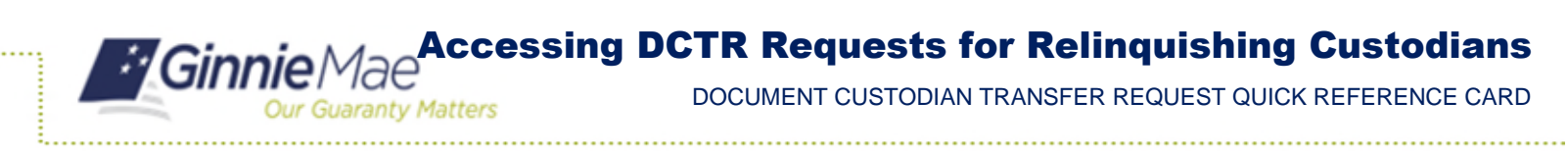

5. Users can select a request link to view its details.

| ← Document Custedian Transfer Re              | equest: 3561                           | R supert O Mistory Decs                   |  |  |  |  |  |
|-----------------------------------------------|----------------------------------------|-------------------------------------------|--|--|--|--|--|
|                                               |                                        | ±Collapse.All / ±Droand.All               |  |  |  |  |  |
| TransferjMerger                               |                                        |                                           |  |  |  |  |  |
| Transfer@Merger                               | Number of Custod                       | Number of Custodiana                      |  |  |  |  |  |
| Partial Portfolio Document Custodian Transfer | One Selected Doc                       | ument Custodian to New Document Custodian |  |  |  |  |  |
| * Transfer Details                            |                                        |                                           |  |  |  |  |  |
| Status                                        | Issuer                                 | Nine Cashadian                            |  |  |  |  |  |
| Approved By Ginnie Mae                        | 3998 - WELLS FARGO MULTIFAMILY CAPITAL | 000538 - Wells Fargo NA                   |  |  |  |  |  |
| Effective Transfer Date                       | Reason for Transfer Request            |                                           |  |  |  |  |  |
| 06/12/2025                                    | TEST                                   |                                           |  |  |  |  |  |
| sejected Custodian(s)                         |                                        |                                           |  |  |  |  |  |
| Custodiae Info                                |                                        |                                           |  |  |  |  |  |
| Custodian(s): 1                               |                                        |                                           |  |  |  |  |  |
| Custodian ID/Name                             | Number of Pool                         | (s) Transferred Actions                   |  |  |  |  |  |
| 000466 - U.S. BANK NATIONAL ASSOCIATION       | 2                                      | 1                                         |  |  |  |  |  |

**6.** A relinquishing Document Custodian will receive portal notifications and email updates throughout the DCTR request processing period.

For assistance contact **Ginnie Mae Customer Support** at 1-833-GNMA HELP / 1-833-466-2435, option 1 or <u>askGinnieMae@hud.gov</u>